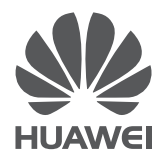

# eSpace 7910 IP Phone Quick Start Guide

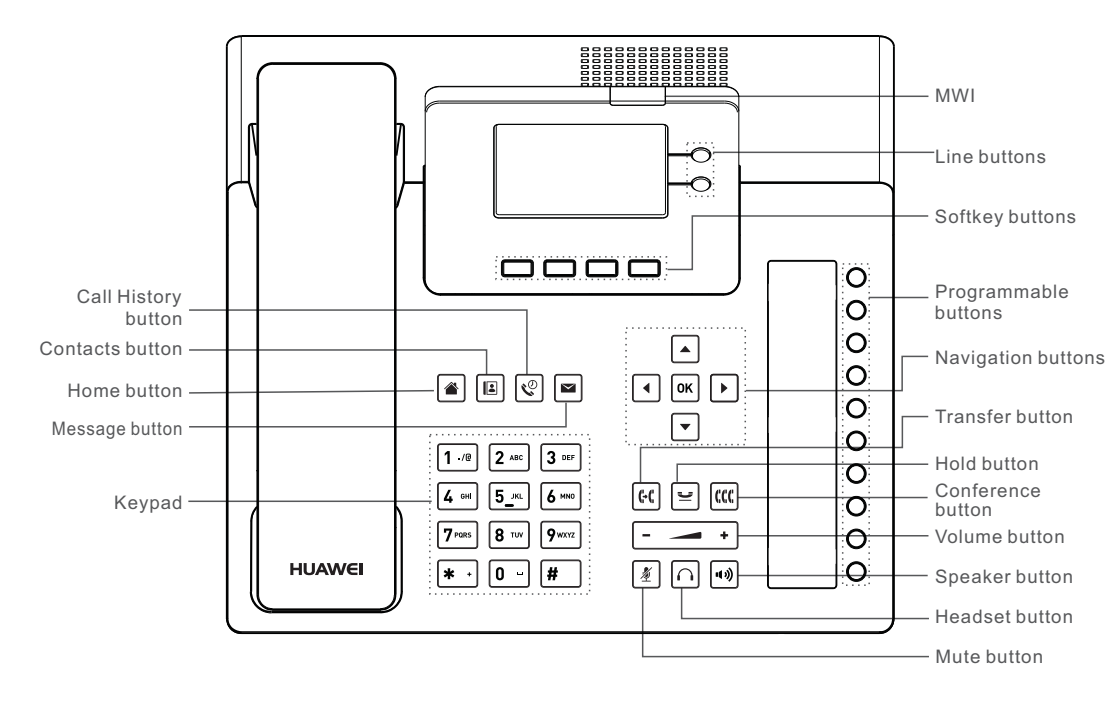

# Additional Guides Available

For Additional support for the eSpace 7910, visit http://support.huawei.com/enterprise. On the home page, choose Product Support > Unified Communications and Collaboration > Unified Communications > Unified Communications Endpoints > 7900 Series IP Phone > eSpace 7910 to obtain the latest IP phone documentation including the user guide and administrator guide.

# eSpace 7910

- 2-line business IP phone, with a 320 x 240 color screen; thin and stylish
- AAC-LD full-band voice codec

#### Packing List

• 2 GE ports, support for power over Ethernet (PoE)

10 programmable buttons

Open the product package and check the items against the following checklist.

Contact your supplier if there are any discrepancies.

- Phone body x 1
  Handset x 1
- Handset cord x 1
  - Straight-through network cable x 1
- Quick Start Guide x 1
- Paper card x 1

#### **NOTE**

The power adapter and the headset must be purchased separately.

# **Connecting Cables**

# 

Use only the Huawei +5 V DC power adapter. A Huawei warranty does not cover any damage caused by the use of other power adapters.

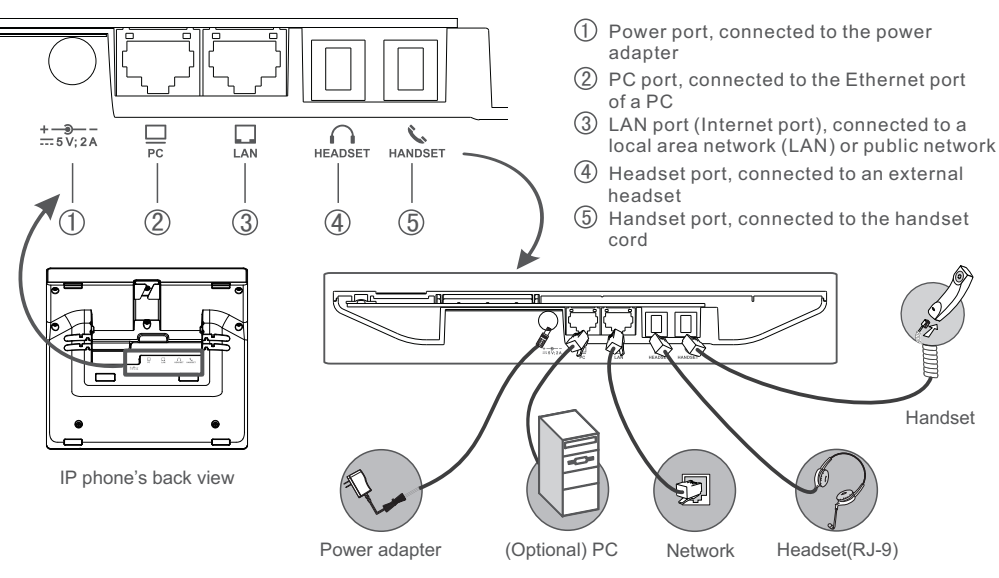

# Logging In to Your Phone

Follow the steps below to log in to the home screen of your phone:

- 1. Power on your phone. The login screen is displayed.
- 2. Enter your account and password, and press the Log In softkey for login.

#### I NOTE

- During a login, ensure that the eSpace 7910 is properly connected to the network (that is, the 🖬 icon is not displayed at the upper right corner of the login screen). If you still fail to log in, contact your system administrator.
- From the login screen, choose More > Lang., the Language screen is displayed. You can select a language on this screen.

#### Placing a Call

You can place a call in any of the following ways:

- Directly dialing a number
  - Pick up the handset or press . Dial a number and press or the Call softkey.
  - Dial a number and pick up the handset or press 🖤.
- Using the call history
   Press (), select a record, and press the Call softkey.
- Using contacts

Press 🔳 , select a record, and press the **Call** softkey.

# Answering a Call

You can respond to a call in any of the following ways:

- Answering a call: Pick up the handset or press (\*) or the Answer softkey.
- Transfering a call: Press the **Transfer** softkey, enter the destination number, and press the **Call** softkey.
- Rejecting a call: Press the **Reject** softkey.
- Ignoring a call: Press the Ignore softkey.

#### Call Hold

You can perform the following operations during a call:

- Press ビ or the Hold softkey to hold a call.
- Press 🖆 or the **Resume** softkey to resume a call.

## Call Transfer

You can transfer an ongoing call to a third-party.

Blind transfer

Press (f) or the **Transfer** and enter the destination number and press (f) or the **Done** softkey.

Semi-consult transfer

Press [+] or the **Transfer** and enter the destination number. After hearing a ringback tone, press [+] or the **Done** softkey.

Consult transfer

Press (\*f) or the **Transfer** and enter the destination number. After the other party picks up the phone, press (\*f) or the **Done** softkey.

#### Call Forward

You can forward a call to a preset forward-to number whenever necessary. To set call forward:

- Press the navigation buttons and choose Apps > Preferences > Call Features on the home screen of the phone.
- 2.Select Call Forward and press the Modify softkey.
- 3.Select the desired call forward mode and press the **Select** softkey.
- 4.Select Number and press the Select softkey.

5.Enter the destination number and press the **Finish** softkey.

# DND

You can use the Do Not Disturb (DND) feature to prevent incoming calls from ringing your phone.

- To enable DND Press the DND softkey. The phone screen displays
   And the message" ODND enabled".
- To disable DND Press the **DND** softkey again. The phone screen no longer displays ⊖ or the message" ⊖ DND enabled".

# Local Conference

You can hold a three-party local conference call. A local conference call involving a maximum of six participants is supported.

- During a call (for example, with user B), press (cc) or the Conf softkey and dial the number of another user (for example, user C).
- 2. After a call with user C is set up, press the **Join** softkey to implement a three-party conference call.

After a three-party conference call is set up, you can invite more users to the conference. Specifically, press the **Add** softkey, dial the number of another user (for example, user D), and after a call with user D is set up, press the **Join** softkey.

You can also perform conference control operations such as muting a participant, removing a participant from a conference, and ending a conference.

# Other Functions

Corporate Directory

After the corporate directory is configured, you can use your phone to query the corporate contact information in real time.

Linkage

After your phone is linked to the eSpace Desktop, you can perform call operations such as placing a call, answering a call, and hanging up using the eSpace Desktop.

 One-key switch The eSpace 7910 supports one-key switch, allowing users to switch calls between the eSpace 7910 and any other bound IP phone or mobile phone.

**NOTE** 

For details, see the *eSpace* 7910 *IP Phone User Guide* or contact your system administrator.

# Q&A

- Q: I can hear a voice coming from the speakerphone but I cannot hear anything from the handset. Why?
- A: The handset cord may be connected to the incorrect port or the connection between the handset cord and the handset port may be loose.
- Q: How can I view basic phone information, such as the IP address?
- A: Choose **Apps** > **Status** on the home screen of the phone. You can view basic phone information on this screen.

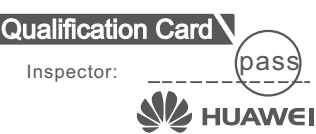